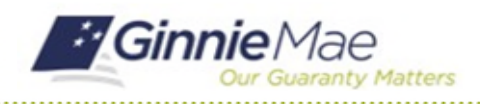

GMC C&M MODULE QUICK REFERENCE CARD

This Quick Reference Card provides an overview of the steps and instructions to submit the completed Advance Questionnaire and requested Advance documentation as a Document Custodian Review Participant.

### **NAVIGATING TO GMC C&M**

- 1. Navigate to MyGinnieMae (https://my.ginniemae.gov).
- 2. Login with your credentials.

| Our Guaranty Matters                                                                                                    |                                                                                   |
|----------------------------------------------------------------------------------------------------|-----------------------------------------------------------------------------------|
| Government Security Disclosure                                                                                                    | Initial Authentication                                                            |
| You are accessing a U.S. Government information system, which includes (1)<br>this computer, (2) this computer network, (3) all computers connected to this<br>elvowic, and (4) all devices and storage media attached to this network or<br>to a computer on this network. This information system is provided for U.S.<br>Government-Journation and the system may result in disciplinary action,<br>as well as civil and criminal penalties.<br>By using this information system, you understand and consent to the following:<br>1. You have no reasonable expectation of privacy regarding any<br>communications or data transiting or stored on this information system. At any<br>inter, the government may fram you'd government purpose emoiror,<br>netercept, search and seize any communication or data transiting or stored<br>on this information system.<br>2. Any communications or data transiting or stored on this information system.<br>To use the or communication or data transiting or stored<br>on this information system.<br>2. Any communications or data transiting or stored on this information system<br>may be disclosed or used for any lavki/ government purpose.<br>3. Your consent is final and irrevocable. You may not rely on any statements<br>or information of the officiel. You may not rely on any statements<br>or information of the following exception of privacy<br>egarding communications or this system, whether call or written, by your<br>uppending communications or this system, whether call or written, by your<br>uppending communications or this system, whether call or written, by your<br>uppending communications or this system. Whether call or written, by your<br>uppending communications or this system. Whether call or written, by your<br>uppending communications or this system. Whether call or written, by your<br>uppending communications or this system. Your<br>and the order of the official except plub Or Grinne March theorem<br>and the official except plub or Grinne March and theorem<br>and the official except plub or Grinne Accept plub or Grinne Accept plub or Grinne Accept plub or Gr | Please provide your usemame and password. Usemame Password LOGIN Eorgot Password? |

 Select Ginnie Mae Central under the Applications section on the My Tools dropdown.

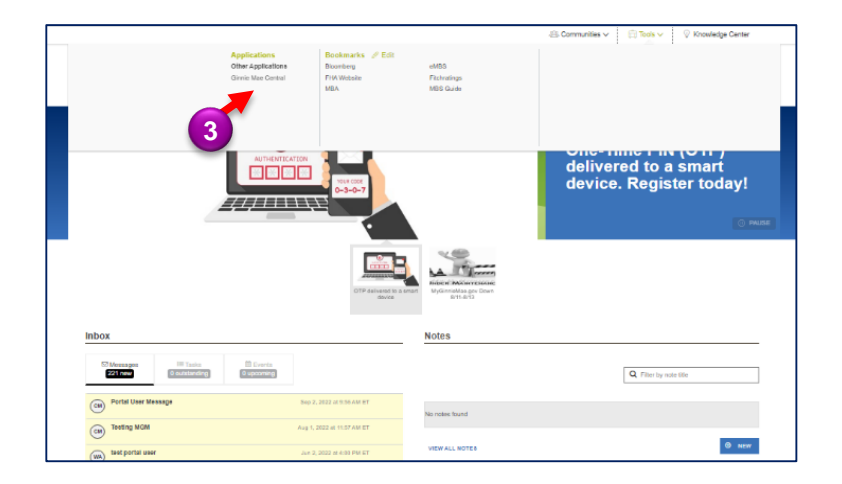

4. Select the C&M module.

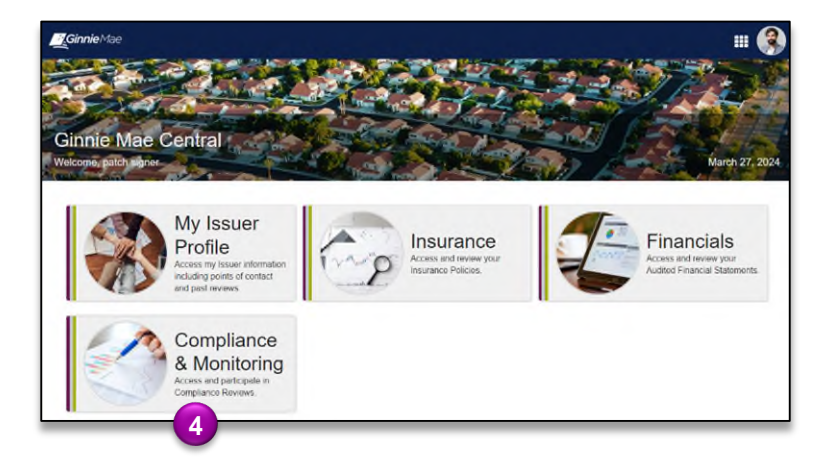

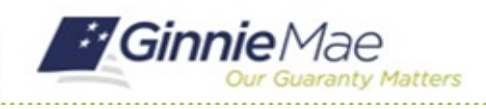

GMC C&M MODULE QUICK REFERENCE CARD

#### SUBMIT ADVANCE QUESTIONNAIRE

1. Select the **Review** Banner or the Review ID link to access the Review Record.

| 9/15/2023                                                     |            | SCOPE TYPE<br>Tier 1 |            | iii TE<br>Sej | ST MONTH<br>stember 2023   |                                        | LOC<br>Rem      | ATION                |       |
|---------------------------------------------------------------|------------|----------------------|------------|---------------|----------------------------|----------------------------------------|-----------------|----------------------|-------|
| Advance Requests Returned                                     |            |                      |            |               |                            |                                        |                 |                      |       |
| 0%<br>1                                                       |            |                      |            |               |                            |                                        |                 | 0/13                 |       |
|                                                               |            |                      |            |               |                            |                                        |                 |                      |       |
| There are currently no tasks to o                             | - I        |                      |            | Rev           | My Cor<br>iews on my compi | mpany Reviews<br>any as a Document Cus | stodian         |                      |       |
| MYACTIONS                                                     |            | D   Review Type      | Scope Type | Status        | Start Date                 | Test Month                             | Review Lead     | Review Liaison       | Locat |
|                                                               | - <b>T</b> | 7 Compliance         | Tier 1     | Advance       | 9/15/2023                  | September 2023                         | Rory Reviewer 2 | Bryant Attester 2    |       |
| View Company Profile<br>View and manage your company profile. |            | 6 Compliance         | Tier 1     | Closed        | 9/15/2023                  | September 2023                         | Rory Reviewer 2 | Bryant Attester 2    |       |
|                                                               |            | 18 Compliance        | Tier 2     | Closed        | 8/8/2023                   | August 2023                            | Rory Reviewer A | Bryant Coordinator A | 8     |
| Italia Manage Company Users                                   |            |                      |            | _             |                            |                                        |                 |                      |       |

- 2. Once on the Review Record, select the **Advance** tab.
- On the Advance tab, select Upload Advance Questionnaire button.

| ary P | ricipants Advance Selections Entrance Conference Testing MRAs Relate                                                                                                    | d Actions                                                   |                      | UPLOAD ADVANCE QU | UEST  |
|-------|----------------------------------------------------------------------------------------------------|-------------------------------------------------------------|----------------------|-------------------|-------|
|       | 2                                                                                                    | ≓ ADVANCE                                                   |                      |                   | 1     |
| ADVAN | CE QUESTIONNAIRE<br>Downbod Template<br>Downbod Template<br>EDT<br>D TEMPLATE<br>RECEIVED<br>B1620231131 AM<br>EDT<br>EDT<br>C COMPLETING<br>QUESTIONNAIRE<br>IN Prograss | GUESTIONNAIRE     DUE DATE     RETURNED     0/15/2023     — | REVIEW TEST<br>MONTH | September 2023    | 23    |
| ID 1  | Advance Request                                                                                                    | Portfolio Scope                                             | Timeline Scope       | Status [          | Due   |
| 1438  | Policies and Procedures                                                                                                    | For the entire Ginnie Mae portfolio                         |                      | 0                 | 9/8   |
| 1437  | Organizational Chart                                                                                                    | For the entire Ginnie Mae portfolio                         |                      | 0                 | 9/8   |
| 1438  | Copy of written attestation of 2 hour fire rating                                                                                                    | For the entire Ginnie Mae portfolio                         |                      | 0 9               | 9/15  |
| 1439  | All other applicable documents as requested in the Advance Questionnaire                                                                                                  | For the entire Ginnie Mae portfolio                         |                      | 0 9               | 9/15/ |
| 1440  | A listing of all loans in pools not final certified, aged over 180 days preventing final certification<br>of the pool                                                     | For the entire Ginnie Mae portfolio                         |                      | 0                 | 9/8/  |
| 1441  | An electronic listing of all loan files held including the Ginnie Mae Unique Loan Identifier<br>(ULID), Issuer Loan Number, Status, Pool Number, and Issuer               | For each tested Issuer                                      |                      | 0                 | 9/8/3 |
| 1442  | SecuriD Token Order Form                                                                                                    | For the entire Ginnie Mae portfolio                         |                      | 0                 | 9/8/  |
| 1443  | Management statement of good standing with primary regulator                                                                                                    | For the entire Ginnie Mae portfolio                         |                      | 0                 | 9/8/3 |
| 1444  | Issuer Master File                                                                                                    | For each tested Issuer                                      |                      | 0 9               | 9/15/ |
| 1445  | Proof of insurance coverage for the Property, E&O, and Fidelity Bond including the Ginnie Mae<br>Loss Payable Endorsement                                                 | For the entire Ginnie Mae portfolio                         |                      | 0 9               | 9/15/ |
|       |                                                                                                    |                                                             |                      |                   |       |

GMC C&M MODULE QUICK REFERENCE CARD

 Download the blank template, complete it, and upload the completed Advance Questionnaire document by selecting Upload button.

tv Matters

**Ginnie** Mae

5. Select **Upload Advance Questionnaire** on the bottom right of the page to send it to the review team.

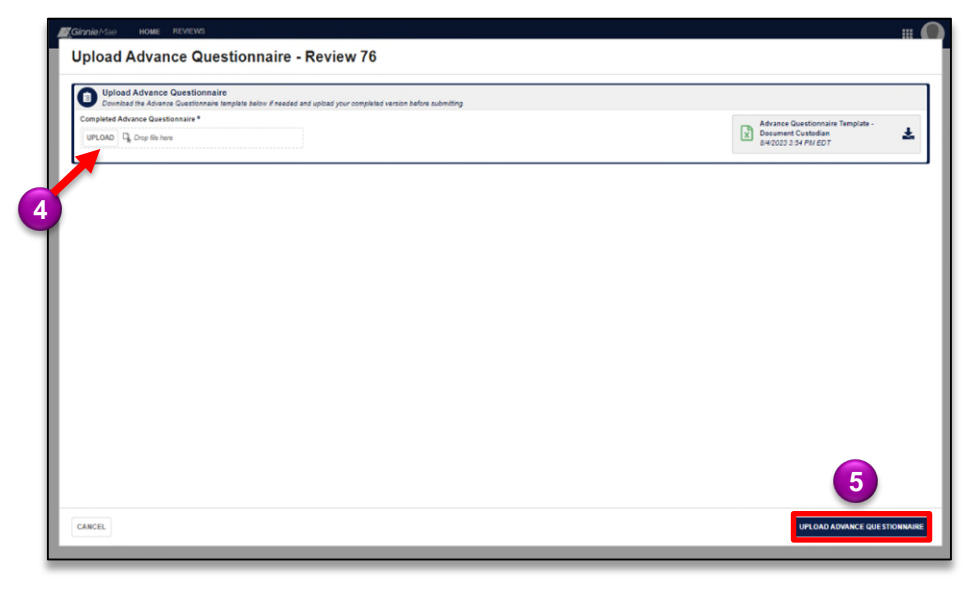

### SUBMIT ADVANCE REQUESTS

 On the Advance tab of the Review Record, select the Advance Request ID to respond.

| eview | <b>70 - BIYANT BANK</b><br>articipants Advance Selections Entrance Conference Testing MRAs                                                              | Related Actions                                                   |                                  | UPLOAD AD | VANCE QUE |
|-------|----------------------------------------------------------------------------------------------------|-------------------------------------------------------------------|----------------------------------|-----------|-----------|
|       |                                                                                                    | <b>≓</b> ADVANCE                                                  |                                  |           |           |
| ADVAN | CE QUESTIONNAIRE<br>Download Trimplate<br>Download Trimplate<br>EDT IS AM GREAT                                                                         | APLETING <b>©</b> QUESTIONNAIRE<br>IONNAIRE → RETURNED<br>rogress | WE DATE REVIEW TEST<br>9/15/2023 | Septem    | ber 2023  |
| ID 1  | Advance Request                                                                                                    | Portfolio Scope                                                   | Timeline Scope                   | Status    | Dur       |
| 1438  | Policies and Procedures                                                                                                    | For the entire Ginnie Mae portfolio                               |                                  | 0         | 9/8       |
| 1437  | Organizational Chart                                                                                                    | For the entire Ginnie Mae portfolio                               |                                  | 0         | 9/8       |
| 1438  | Copy of written attestation of 2 hour fire rating                                                                                                    | For the entire Ginnie Mae portfolio                               |                                  | 0         | 9/15      |
| 1439  | All other applicable documents as requested in the Advance Questionnaire                                                                                | For the entire Ginnie Mae portfolio                               |                                  | 0         | 9/1       |
| 1440  | A listing of all loans in pools not final certified, aged over 180 days preventing final ce<br>of the pool                                              | For the entire Ginnie Mae portfolio                               |                                  | 0         | 9/8       |
| 1441  | An electronic listing of all loan files held including the Ginnie Mae Unique Loan Identi<br>(ULID), Issuer Loan Number, Status, Pool Number, and Issuer | For each tested Issuer                                            |                                  | 0         | 9/8       |
| 1442  | SecuriD Token Order Form                                                                                                    | For the entire Ginnie Mae portfolio                               |                                  | 0         | 9/8       |
| 1443  | Management statement of good standing with primary regulator                                                                                            | For the entire Ginnie Mae portfolio                               |                                  | 0         | 9/8       |
| 1444  | Issuer Master File                                                                                                    | For each tested Issuer                                            |                                  | 0         | 9/15      |
| 1445  | Proof of insurance coverage for the Property, E&O, and Fidelity Bond including the G<br>Loss Payable Endorsement                                        | For the entire Ginnie Mae portfolio                               |                                  | 0         | 9/1       |
|       |                                                                                                    |                                                                   |                                  |           |           |

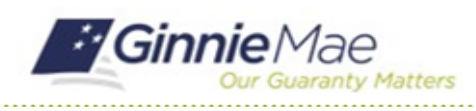

GMC C&M MODULE QUICK REFERENCE CARD

2. On the Advance Request form, select **Upload Response** to submit the requested documentation.

| ummary Participants Advance Selection                                                               | 5 Entrance Conference                             | Testing  | MRAs Related Ac                            | tions    |                            |                       |   |                      | UPLOAD ADVANCE QUES |
|----------------------------------------------------------------------------------------------------|---------------------------------------------------|----------|--------------------------------------------|----------|----------------------------|-----------------------|---|----------------------|---------------------|
|                                                                                                    |                                                   |          |                                            |          | ≓ ADVANCE                  |                       |   |                      |                     |
| ADVANCE QUESTIONNAIRE<br>Download Template                                                          | TEMPLATE<br>RECEIVED<br>9/14/2023 11:31 AM<br>EDT | <b>→</b> | COMPLETING<br>QUESTIONNAIRE<br>In Progress | <b>→</b> | QUESTIONNAIRE     RETURNED | DUE DATE<br>9/15/2023 | × | REVIEW TEST<br>MONTH | September 2023      |
| II Advance Requests/ Advance Request 1438                                                           |                                                   |          |                                            |          |                            |                       |   |                      | If Upload Response  |
| REQUEST                                                                                             |                                                   |          |                                            |          | STATUS<br>O Not Started    |                       |   |                      |                     |
| Policies and Procedures                                                                             |                                                   |          |                                            |          | DUE DATE                   |                       |   |                      |                     |
| Policies and Procedures<br>PORTFOLIO SCOPE<br>For the entire Ginnie Mae portfolio                   |                                                   |          |                                            |          | week belote Revie          | rw.                   |   |                      |                     |
| Policies and Procedures<br>PORTFOLIO SCOPE<br>For the entire Ginnie Mae portfolio<br>TIMELINE SCOPE |                                                   |          |                                            |          | Week belore Kevie          | ***                   |   |                      |                     |

 Enter the Folder Name and upload the documents under the Associated Documentation field. Folders are used to name and organize documents based on the uploader's preference.

| IEQUEST<br>Policies and Procedures                                               | STATUS<br>O Not Started                                                                          | TEST MONTH: September 2023 |
|----------------------------------------------------------------------------------|--------------------------------------------------------------------------------------------------|----------------------------|
| ORTFOLIO SCOPE                                                                   | DUE DATE<br>Marke Refere Review                                                                  |                            |
| INELINE SCOPE                                                                    | WEALDERVIE NEWEW                                                                                 |                            |
|                                                                                  |                                                                                                  |                            |
| Beenend to Advance Request                                                       |                                                                                                  |                            |
| Respond to Advance Request                                                       | answer the advance quastions if annicable, and provide any additional contast in the commants    |                            |
| <ul> <li>Opicas ne occumentation requestes in the appropriate robers,</li> </ul> | , answer the abvance questions in approache, and provide any abditional context in the comments. |                            |
|                                                                                  | ADDITIONAL INFORMATION                                                                           |                            |
|                                                                                  |                                                                                                  |                            |
| sponse Comments                                                                  |                                                                                                  |                            |
|                                                                                  |                                                                                                  |                            |
|                                                                                  |                                                                                                  |                            |
|                                                                                  |                                                                                                  |                            |
|                                                                                  |                                                                                                  |                            |
|                                                                                  |                                                                                                  |                            |
|                                                                                  |                                                                                                  |                            |
|                                                                                  |                                                                                                  |                            |
|                                                                                  |                                                                                                  |                            |
| older Name*                                                                      | DOCUMENTATION<br>Associated Documentation *                                                      |                            |
| Folder Name *                                                                    | DOCUMENTATION Associated Decementation * UPDADD D, D con file free                               |                            |
|                                                                                  |                                                                                                  |                            |
| older Name *                                                                     | DOCUMENTATION Associated Documentation * UPLOND Dp. Dept files here                              |                            |
| older Name*                                                                      | D DOCUMENTATION Associated Decumentation * UPLOAD Ds, Dep Res Arm                                |                            |
| older Name *                                                                     | DOCUMENTATION  Associated Decimentation *      UPLOAD D_ D_ top files tem                        |                            |
| Folder Name *                                                                    | DOCUMENTATION     Associated Documentation*     UPLOAD D <sub>1</sub> Drop files free            |                            |
| Folder Name *                                                                    | DOCUMENTATION     Associated Documentation *     UPLOAD D, Drop files from                       |                            |
| Folder Name *                                                                    | DOCUMENTATION  Associated Decementation *      UPLOAD D_ Copy files free                         |                            |
| Folder Name *                                                                    | DOCUMENTATION Associated Documentation * UPLOAD Ds. Degr liter tree                              |                            |